## フィンガーストリームマウス

## 簡易説明書

1. 機能

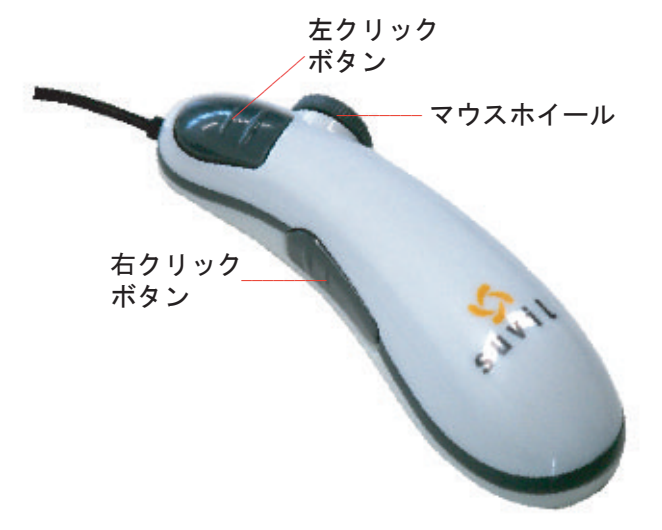

[使い方]

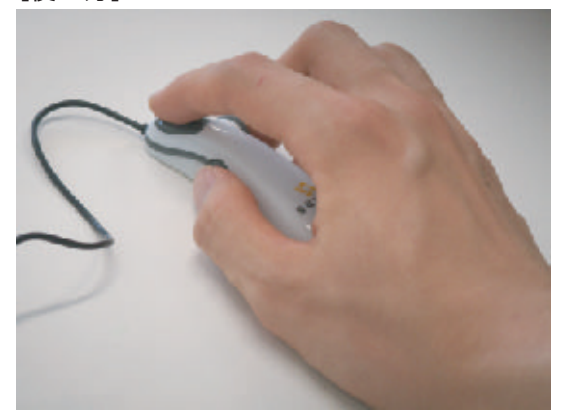

人差し指を左クリックボタンに、親指を右クリック ボタンに添えるように持ちます。ホイールボタンは 中指で操作します。

## 2.本製品の接続

■Windows Vista・XPでご使用になる場合 本製品をコンピュータのUSBポートに接続すると自動的に認識されます。 タスクトレイ(デスクトップの右下)に接続完了のメッセージが表示されます。 以上で接続完了です。

■Windows 2000 · Meでご使用になる場合 本製品をコンピュータのUSBポートに接続すると、以下のような画面が表示され自動的に認識されます。

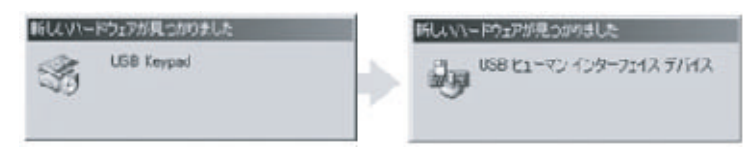

## ■Windows 98でご使用になる場合 本製品をコンピュータのUSBポートに接続すると、以下のような画面が表示され自動的に認識されます。

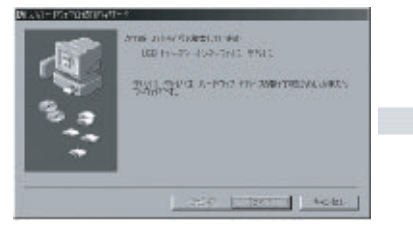

 本製品をコンピュータのUSBポートに 接続すると新しいハードウェアの追加 ウィザードが表示されます。
----- 次へ>

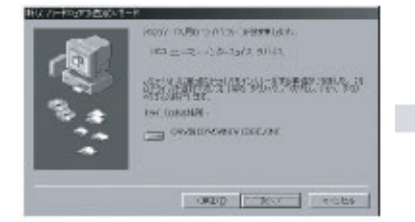

 ④次のデバイス用のドライバファイル を検索します。
USBヒューマンインターデバイス
----- 次へ>

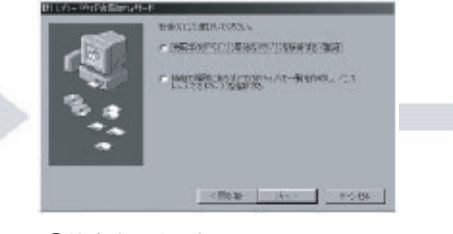

②検索方法を選択して下さい。 使用中のデバイスに適切なドライバ を検索する(推奨) ----- 次へ>

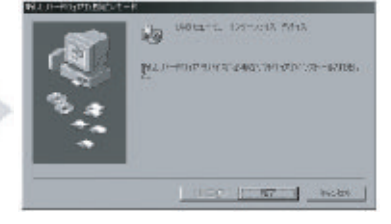

⑤USBヒューマンインターデバイス 以上でドライバがインストールされました。 ----- 完了

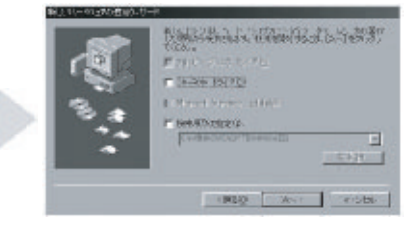

③全てのチェックマークを入れずに ----- 次へ> ※もし、上記の場所でドライバが

 ペモし、エ記の場所でトライバが 見つからない場合は、検索場所の指定に チェックマークを付け、 C:¥WINDOWS¥0PTIONS¥CABS を入力します。